| Apprenticeship IllinoisStatewide<br>StaffGrantee<br>(UWA or<br>Non-LWA)Only<br>LWIA<br>StaffIllinois<br>workNetIWDSGet Started <td< th=""><th></th><th colspan="3">Staff Who Completes Task</th><th colspan="2">System Used</th></td<>                                                                                                    |                                                                                                    | Staff Who Completes Task |                      |       | System Used  |      |
|----------------------------------------------------------------------------------------------------|----------------------------------------------------------------------------------------------------|--------------------------|----------------------|-------|--------------|------|
| Apprentices in junitionsStaff(UWA or<br>Non-LW(A)LWIA<br>StaffWorkNet<br>System (IWN)Get Started </td <td>Annantiashin Illingia</td> <td>Statewide</td> <td>Grantee</td> <td>Only</td> <td>Illinois</td> <td>IWDS</td>                                                                                                    | Annantiashin Illingia                                                                                                    | Statewide                | Grantee              | Only  | Illinois     | IWDS |
| Get StartedNon-LW(A)StaffSystem (IwN)Get StartedXXXXEnter grantee information.XXXXGive partner staff access to tools.XXXXEnter Apprenticeship Program information (ETPL).XInterm.XXEnter Employers into worksite placement tool.Interm.XXXIndustryType of employment/work-based learningInterm.XXNumber of openingsJob title/DescriptionInterm.XXRecruit Customers and EmployersInterm.XXAdd link to application on ApprenticeshipInterm.XXCustomers complete intake form.The form is used to help recommend training programs that may be a good match for the customer.Customers on the program is used to help recommend to the program is used to help recommend to the program is used to help recommend to the program is that may be a good match for the customer.Interm.X                                                                                                    | Apprenticeship illinois                                                                                                    | Staff                    | (LWIA or             | LWIA  | workNet      |      |
| Get StartedXX• Enter grantee information.XX• Give partner staff access to tools.XX• Give partner staff access to tools.XX• Enter Apprenticeship Program information<br>(ETPL).XX• Enter Employers into worksite placement tool.<br>• Employers & worksite information<br>• Industry<br>• Type of employment/work-based learning<br>• Number of openings<br>• Job title/Description<br>• WageInterm.<br>NavigatorX• Recruit (public page, marketing<br>materials) career pathway customers and<br>employers.Interm.<br>NavigatorX• Customers complete intake form. The form is<br>used to help recommend training programs<br>that may be a good match for the<br>customer.Customer<br>valueX• Use Darkbaarde to monitor suddenersVV                                                                                                    |                                                                                                    |                          | Non-LWIA)            | Staff | System (IwN) |      |
| Enter grantee information.XXXGive partner staff access to tools.XXXEnter Apprenticeship Program information<br>(ETPL).XXXEnter Employers into worksite placement tool.<br>IndustryInterm.<br>NavigatorXXType of employment/work-based learning<br>Number of openings<br>Job title/DescriptionInterm.<br>NavigatorXRecruit (public page, marketing<br>materials) career pathway customers and<br>employers.Interm.<br>NavigatorXAdd link to application on Apprenticeship<br>Illinois page. (lwN Admin)Interm.<br>NavigatorXCustomers complete intake form. The form is<br>used to help recommend training programs<br>that may be a good match for the<br>customer.CustomerXUse Dashback to menoide survice<br>Use Dashback to menoide surviceInterm.X                                                                                                    | Get Started                                                                                                    |                          |                      |       |              |      |
| Give partner staff access to tools.XXXXEnter Apprenticeship Program information<br>(ETPL).XXXEnter Employers into worksite placement tool.<br>• Employers & worksite information<br>• Industry<br>• Type of employment/work-based learning<br>• Number of openings<br>• Job title/Description<br>• WageInterm.<br>NavigatorXRecruit Customers and Employers<br>• WageInterm.<br>• Interm.XRecruit (public page, marketing<br>materials) career pathway customers and<br>employers.<br>• Add link to application on Apprenticeship<br>Illinois page. (lwN Admin)Interm.<br>• NavigatorXComplete Customer Intake Form<br>• Customers complete intake form. The form is<br>used to help recommend training programs<br>that may be a good match for the<br>customer.Customer<br>• Liter Model Eligibility ReviewV• Urson Dathback to menoise used to help recommend training programs<br>that may be a good match for the<br>customer.Literm.<br>• Liter Model Eligibility ReviewV                                                                                                    | <ul> <li>Enter grantee information.</li> </ul>                                                                                                    | Х                        |                      |       | Х            |      |
| <ul> <li>Enter Apprenticeship Program information (ETPL).</li> <li>Enter Employers into worksite placement tool.</li> <li>Employers &amp; worksite information</li> <li>Industry</li> <li>Type of employment/work-based learning</li> <li>Number of openings</li> <li>Job title/Description</li> <li>Wage</li> <li>Recruit (public page, marketing materials) career pathway customers and employers.</li> <li>Add link to application on Apprenticeship Illinois page. (IwN Admin)</li> <li>Complete Customer Intake Form</li> <li>Customers complete intake form. The form is used to help recommend training programs that may be a good match for the customer.</li> <li>Customers othrough Eligibility Review</li> <li>Linterm X</li> </ul>                                                                                                    | Give partner staff access to tools.                                                                                                    | Х                        |                      |       | Х            |      |
| <ul> <li>Enter Employers into worksite placement tool.</li> <li>Employers &amp; worksite information</li> <li>Industry</li> <li>Type of employment/work-based learning</li> <li>Number of openings</li> <li>Job title/Description</li> <li>Wage</li> <li>Recruit Customers and Employers</li> <li>Recruit (public page, marketing materials) career pathway customers and employers.</li> <li>Add link to application on Apprenticeship Illinois page. (IwN Admin)</li> <li>Complete Customer Intake Form</li> <li>Customers complete intake form. The form is used to help recommend training programs that may be a good match for the customer.</li> <li>Customers go through Eligibility Review</li> <li>Liteg Dashbaerd to manifer sustamers</li> </ul>                                                                                                    | <ul> <li>Enter Apprenticeship Program information<br/>(ETPL).</li> </ul>                                                                                                    | Х                        |                      |       |              | X    |
| <ul> <li>Recruit (public page, marketing materials) career pathway customers and employers.</li> <li>Add link to application on Apprenticeship Illinois page. (IwN Admin)</li> <li>Complete Customer Intake Form</li> <li>Customers complete intake form. The form is used to help recommend training programs that may be a good match for the customer.</li> <li>Customers go through Eligibility Review</li> <li>Liso Dackboards to monitor sustamer</li> </ul>                                                                                                    | <ul> <li>Enter Employers into worksite placement tool.</li> <li>Employers &amp; worksite information         <ul> <li>Industry</li> <li>Type of employment/work-based learning</li> <li>Number of openings</li> <li>Job title/Description</li> <li>Wage</li> </ul> </li> </ul> |                          | Interm.<br>Navigator |       | X            |      |
| <ul> <li>Recruit (public page, marketing materials) career pathway customers and employers.</li> <li>Add link to application on Apprenticeship Illinois page. (IwN Admin)</li> <li>Complete Customer Intake Form</li> <li>Customers complete intake form. The form is used to help recommend training programs that may be a good match for the customer.</li> <li>Customers go through Eligibility Review</li> </ul>                                                                                                    |                                                                                                    |                          |                      |       | N N          |      |
| <ul> <li>materials) career pathway customers and<br/>employers.</li> <li>Add link to application on Apprenticeship<br/>Illinois page. (IwN Admin)</li> <li>Complete Customer Intake Form</li> <li>Customers complete intake form. The form is<br/>used to help recommend training programs<br/>that may be a good match for the<br/>customer.</li> <li>Customers go through Eligibility Review</li> </ul>                                                                                                    | Recruit (public page, marketing                                                                                                    |                          | Interm.              |       | X            |      |
| <ul> <li>employers.</li> <li>Add link to application on Apprenticeship<br/>Illinois page. (IwN Admin)</li> <li>Complete Customer Intake Form</li> <li>Customers complete intake form. The form is<br/>used to help recommend training programs<br/>that may be a good match for the<br/>customer.</li> <li>Customers go through Eligibility Review</li> </ul>                                                                                                    | materials) career pathway customers and                                                                                                    |                          | Navigator            |       |              |      |
| <ul> <li>Add link to application on Apprenticeship<br/>Illinois page. (IwN Admin)</li> <li>Complete Customer Intake Form</li> <li>Customers complete intake form. The form is<br/>used to help recommend training programs<br/>that may be a good match for the<br/>customer.</li> <li>Customers go through Eligibility Review</li> </ul>                                                                                                    | employers.                                                                                                    |                          |                      |       |              |      |
| Illinois page. (IwN Admin)       Image: Illinois page. (IwN Admin)         Complete Customer Intake Form       Complete Customer Intake Form         • Customers complete intake form. The form is used to help recommend training programs that may be a good match for the customer.       Customer         Customers go through Eligibility Review       Image: Customer                                                                                                    | Add link to application on Apprenticeship                                                                                                    |                          |                      |       |              |      |
| Complete Customer Intake Form     Customers complete intake form. The form is     used to help recommend training programs     that may be a good match for the     customer. Customers go through Eligibility Review                                                                                                    | Illinois page. (IwN Admin)                                                                                                    |                          |                      |       |              |      |
| Customers complete intake form. The form is used to help recommend training programs that may be a good match for the customer. Customers go through Eligibility Review                                                                                                    | Complete Customer Intake Form                                                                                                    |                          | Calanda              |       |              |      |
| used to help recommend training programs<br>that may be a good match for the<br>customer.       Image: Customer is a straining programs is a straining programs is a straining program is a straining program is a strainin | • Customers complete intake form. The form is                                                                                                    |                          | Customer             |       | X            |      |
| that may be a good match for the customer.     Image: Customer sign through Eligibility Review                                                                                                    | used to help recommend training programs                                                                                                    |                          |                      |       |              |      |
| customer.     Image: Customers go through Eligibility Review                                                                                                    | that may be a good match for the                                                                                                    |                          |                      |       |              |      |
| Customers go through Eligibility Review                                                                                                    | customer.                                                                                                    |                          |                      |       |              |      |
| Ites Dashboards to monitor sustamor                                                                                                    | Customers go through Eligibility Review                                                                                                    |                          |                      |       |              |      |
| • Ose Dasinboards to monitor customer                                                                                                    | <ul> <li>Use Dashboards to monitor customer</li> </ul>                                                                                                    |                          | Interm.              |       | Х            |      |
| daily progress.                                                                                                    | daily progress.                                                                                                    |                          |                      |       |              |      |
| Meet with customer to complete intake     Interm.     X                                                                                                    | <ul> <li>Meet with customer to complete intake</li> </ul>                                                                                                    |                          | Interm.              |       | Х            |      |
| review, collect enrollment information,                                                                                                    | review, collect enrollment information,                                                                                                    |                          |                      |       |              |      |
| establish program selection, verify WIOA                                                                                                    | establish program selection, verify WIOA                                                                                                    |                          |                      |       |              |      |
| eligibility.                                                                                                    | eligibility.                                                                                                    |                          |                      |       |              |      |
| Identify the selected training program and                                                                                                    | <ul> <li>Identify the selected training program and</li> </ul>                                                                                                    |                          |                      |       |              |      |
| update the recommendation status.                                                                                                    | update the recommendation status.                                                                                                    |                          |                      |       |              |      |
| Verify WIOA eligibility by identifying and                                                                                                    | <ul> <li>Verify WIOA eligibility by identifying and</li> </ul>                                                                                                    |                          |                      |       |              |      |
| collecting the required documentation.                                                                                                    | collecting the required documentation.                                                                                                    |                          |                      |       |              |      |
| Update Eligibility Status in IwN.                                                                                                    | Update Eligibility Status in IwN.                                                                                                    |                          |                      |       |              |      |
| <ul> <li>If the grantee is not able to collect</li> </ul>                                                                                                    | <ul> <li>If the grantee is not able to collect</li> </ul>                                                                                                    |                          |                      |       |              |      |
| eligibility documentation or they are                                                                                                    | eligibility documentation or they are                                                                                                    |                          |                      |       |              |      |
| unable to serve the customer, the                                                                                                    | unable to serve the customer the                                                                                                    |                          |                      |       |              |      |
| grantee is prompted to explain why                                                                                                    | grantee is prompted to evolution why                                                                                                    |                          |                      |       |              |      |
| they were unable to serve the                                                                                                    | they were unable to serve the                                                                                                    |                          |                      |       |              |      |
| customer and what referral or peyt                                                                                                    | customer and what referral or next                                                                                                    |                          |                      |       |              |      |
| steps were given.                                                                                                    | steps were given.                                                                                                    |                          |                      |       |              |      |

|      |                                                                          | Staff Who Completes Task |           |       | System Used  |      |
|------|--------------------------------------------------------------------------|--------------------------|-----------|-------|--------------|------|
|      | Annrenticeshin Illinois                                                  | Statewide                | Grantee   | Only  | Illinois     | IWDS |
|      |                                                                          | Staff                    | (LWIA or  | LWIA  | workNet      |      |
|      |                                                                          |                          | Non-LWIA) | Staff | System (IwN) |      |
| •    | Use Case Notes tool to enter case notes                                  |                          | Interm.   |       |              |      |
|      | into IwN as well as a communication tool                                 |                          |           |       |              |      |
|      | to send emails and IwN messages.                                         |                          |           |       |              |      |
| •    | View/Filter/Export Case Notes.                                           |                          |           |       |              |      |
| •    | LWIA career planner verifies WIOA eligibility                            |                          |           | Х     |              | Х    |
|      | and certifies application in IWDS. These                                 |                          |           |       |              |      |
|      | customers have an "applicant" IWDS                                       |                          |           |       |              |      |
|      | application status.                                                      |                          |           |       |              |      |
| •    | Use the Overview page to identify the                                    |                          | Interm.   |       | Х            |      |
|      | customer's Integrated Resource Team                                      |                          |           |       |              |      |
|      | Contacts.                                                                |                          |           |       |              |      |
| •    | Use the Case Notes tool to enter case notes                              |                          | Interm.   |       | Х            |      |
|      | into Illinois workNet as well as a                                       |                          |           |       |              |      |
|      | communication tool to send emails and Illinois                           |                          |           |       |              |      |
|      | workNet messages.                                                        |                          |           |       |              |      |
| •    | View/Filter/Export Customer Case Notes.                                  |                          |           |       |              |      |
| Trai | ning and Services - Customers Become WIOA Registran                      | nts                      |           |       |              |      |
| •    | Document Basic Skill Assessment Results.                                 |                          | Interm.   |       | Х            |      |
| •    | Document/View Other Assessment Results.                                  |                          | Interm.   |       | Х            |      |
| •    | Identify staff to assist in supporting the                               |                          | Interm.   |       | Х            |      |
|      | customer and update Integrated Resource Team                             |                          |           |       |              |      |
|      | Contacts on the Overview page.                                           |                          |           |       |              |      |
| ٠    | Create an Illinois workNet Career Plan with the                          |                          | Interm.   |       | Х            |      |
|      | customer to customize the preliminary pre-                               |                          |           |       |              |      |
|      | populated career plan (services).                                        |                          |           |       |              |      |
|      | <ul> <li>Complete assessment summary</li> </ul>                          |                          |           |       |              |      |
|      | <ul> <li>Identify short and long-term goals</li> </ul>                   |                          |           |       |              |      |
|      | <ul> <li>Identify planned steps/services to reach the</li> </ul>         |                          |           |       |              |      |
|      | goals. This includes worksite placements                                 |                          |           |       |              |      |
|      | and other services. For each service,                                    |                          |           |       |              |      |
|      | Identity:                                                                |                          |           |       |              |      |
|      | <ul> <li>Plaimed start/due dates and a<br/>Not Started Status</li> </ul> |                          |           |       |              |      |
|      | <ul> <li>Barriors addressed with the stop</li> </ul>                     |                          |           |       |              |      |
|      | <ul> <li>Darners addressed with the step</li> <li>Provider</li> </ul>    |                          |           |       |              |      |
|      | <ul> <li>Credential that is earned</li> </ul>                            |                          |           |       |              |      |
|      | (once it is earned)                                                      |                          |           |       |              |      |
| •    | Have the customer sign the career plan and                               |                          |           |       |              |      |
|      | retain for your records. Make sure they know                             |                          |           |       |              |      |
|      | they can access their Illinois workNet Career                            |                          |           |       |              |      |
|      | Plan at any time through their Illinois workNet                          |                          |           |       |              |      |
|      | account.                                                                 |                          |           |       |              |      |
| •    | Update the date for the 1 <sup>st</sup> Career Plan                      |                          |           |       |              |      |
|      | Agreement.                                                               |                          |           |       |              |      |
| •    | Update the career plan as needed.                                        |                          |           |       |              |      |

|                                                                                                    | Staff Who Completes Task |                                  |                       | System Used                         |      |
|----------------------------------------------------------------------------------------------------|--------------------------|----------------------------------|-----------------------|-------------------------------------|------|
| Apprenticeship Illinois                                                                                                    | Statewide<br>Staff       | Grantee<br>(LWIA or<br>Non-LWIA) | Only<br>LWIA<br>Staff | Illinois<br>workNet<br>System (IwN) | IWDS |
| <ul> <li>View/sort customer's saved Optimal Resume<br/>items.</li> </ul>                                                                                                    |                          | Interm.<br>Navigator             |                       | x                                   |      |
| <ul> <li>Upload Worksite Placement Payroll.</li> </ul>                                                                                                    |                          | Interm.                          |                       | Х                                   |      |
| <ul> <li>Grantee staff enter Credentials:</li> <li>Enter the credential into the customer's Illinois workNet career plan.</li> <li>Select the step that was started/completed that resulted in a credential.</li> <li>Enter the credential information.</li> <li>Verify credential tracks to the Outcomes – Credentials.</li> </ul> |                          | Interm.                          |                       | X                                   |      |
| View/Filter/Export Customer Services/Outcomes.                                                                                                    |                          | Interm.                          |                       | Х                                   |      |
| Program Completion/Exit/Follow-up                                                                                                    |                          |                                  |                       |                                     |      |
| • Update exit status for participants on Outcomes Tab.                                                                                                    |                          | Interm.                          |                       | Х                                   |      |
| Follow-up with customers at prescribed times.                                                                                                    |                          | Interm.                          |                       | Х                                   |      |